### CostNet Quickstart Setting Up Cost Account Codes

- To set up Cost Account Codes, first select a Well record and a Day record from the Well Operations and Day selectors respectively.
- 2. Next, mouse-over the *CostNet* menu tab and select *Setup Cost Account Codes* from the drop down menu.

| WELL DATA 🖂 | RIG DATA | 🗹 DrillNet 🗠 | GeoNet 🗹 | SafeNet 🗹 | CostNet ⊻    | DAT 🖂    | REPORTS  | 5 🖂 | SETUP 🖂 |
|-------------|----------|--------------|----------|-----------|--------------|----------|----------|-----|---------|
|             |          |              |          |           | Daily Cost   |          |          |     |         |
|             |          |              |          |           | Cost AFE M   | laster   |          |     |         |
|             |          |              |          |           | Cost Adjus   | tment    |          |     |         |
|             |          |              |          |           | Setup Cost   | t Accour | nt Codes |     |         |
|             |          |              |          |           | AFE (Listing | g)       |          |     |         |

Figure 1.0 Accessing the Cost Account Codes

- 3. This will load the **Cost Account Codes Data** page, showing the existing record associated with the selected **Well** and **Day** records.
- 4. To add and setup **Cost Account Codes** record, just follow any of the three (3) options:
  - a) By clicking the **Add New** button.
  - b) By clicking the **Add Cost Account Code** button.
  - c) By clicking the *Import* button.

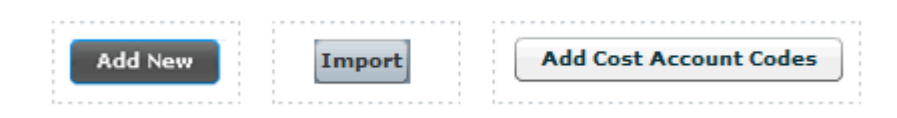

Figure 1.1 Add New, Add Cost Account Code and Import buttons

# Adding an Cost Account Code by Clicking the Add New button

- To add a *Cost Accoutn Code*, click the *Add New* button at the top of the page as shown in Figure 1.1.
- 2. A row is automatically added to the table. To perform inline editing, mouse-over the row and click the column. Enter the necessary information.
- 3. To save, click the **Confirm** button.

### Adding an Cost Account Code by Clicking the Add New Cost Account Code button

- 1. To add a **Cost Account Code**, click the **Add New Cost Account Code** button at the bottom of the page as shown in Figure 1.1.
- 2. A row is automatically added to the table. To perform inline editing, mouse-over the row and click the column. Enter the necessary information.
- 3. To save, click the **Confirm** button.

# Adding an Cost Account Code by Clicking the Import button

1. To add a *Cost Account Code*, click the *Import* button at the bottom of the page (see Figure 1.1).

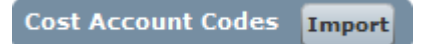

#### Figure 1.2 Import button

 A pop-up window will appear as shown in Figure 1.3. Mouse-over and click the You may download the template file here link (see highlighted link in Figure 1.3).

| Import                                  |   |    |        |
|-----------------------------------------|---|----|--------|
| Paste your data here:                   |   |    |        |
|                                         |   |    |        |
|                                         |   |    |        |
|                                         |   |    |        |
|                                         |   |    |        |
|                                         |   |    |        |
|                                         |   |    |        |
| You may download the template file here | ) |    |        |
|                                         |   | ок | Cancel |

Figure 1.3 Click the highlighted link to download the template file

3. Click the **Open** button to download the template.

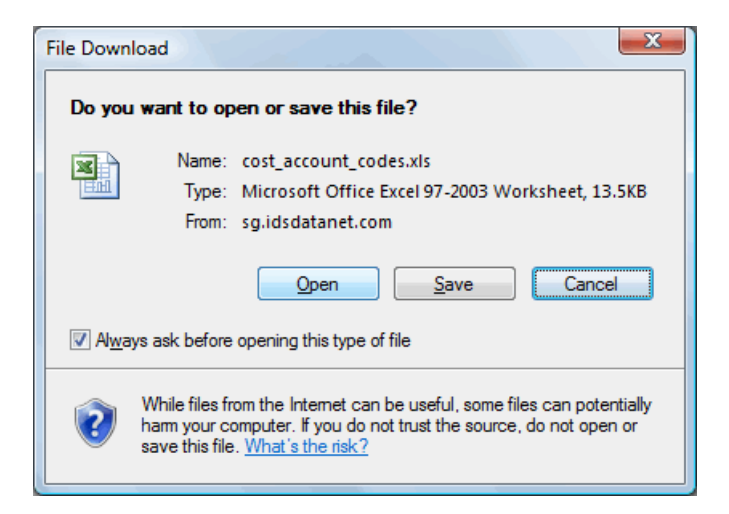

Figure 1.4 Click the Open button to download the template.

- 4. An *Excel* file will appear on the screen. Enter the necessary information into the file.
- 5. Next, select the whole file (including the headers) by highlighting the *Cells* (see Figure 1.5).

|     | A        | 8                               | C                     | D              | E        | F         | 6             | H        | I         |
|-----|----------|---------------------------------|-----------------------|----------------|----------|-----------|---------------|----------|-----------|
| 1   | sequence | account Code                    | item Description      | recurringtern. | quantity | item Unit | estimatedDavs | currency | item Cost |
| 2   | 1        | 100-001 - Cementing Services    | Cement                | Yes            | 1        | per day   | 20            | USD      | 3500      |
| 3   | 2        | 100-002 - Hardware and Software | IDS Reporting Modules | Yes            | 1        | per day   | 20            | USD      | 300       |
| - 4 | 3        | 100-003 - Transport             | Lorry                 | Yes            | 1        | per day   | 20            | USD      | 800       |
| -   |          |                                 |                       | 1              | 1        |           |               |          |           |

Figure 1.5 Left-click on the mouse and drag the cursor over all the cells to highlight.

- Copy the highlighted cells and then Paste the copied cells to the Import pop-up window (see Figure 1.6).
- 7. To save the data in the *Import* window, click the *OK* button.

- 8. The imported data will appear in the **Cost Account Code** page.
- 9. To save the record, click the *Confirm* button to save the data.

| Import                                                                                                    |            |
|----------------------------------------------------------------------------------------------------|------------|
| Paste your data here:                                                                                                    |            |
| sequence accountCode itemDescription recurringItem quantity itemUnit estimatedDays<br>rency itemCost<br>1 100-001 - Cementing Services Cement Yes 1 per day 20 USD 3500<br>2 100-002 - Hardware and Software IDS Reporting Modules Yes 1 per day 20 USD<br>3 100-003 - Transport Lorry Yes 1 per day 20 USD 800 | cur<br>300 |
| You may download the template file here                                                                                                    |            |
| OK Car                                                                                                    | cel        |

Figure 1.6 Paste the copied cells into the Import window

10. To save the record, click the **Confirm** button to save the data.